## 平面図

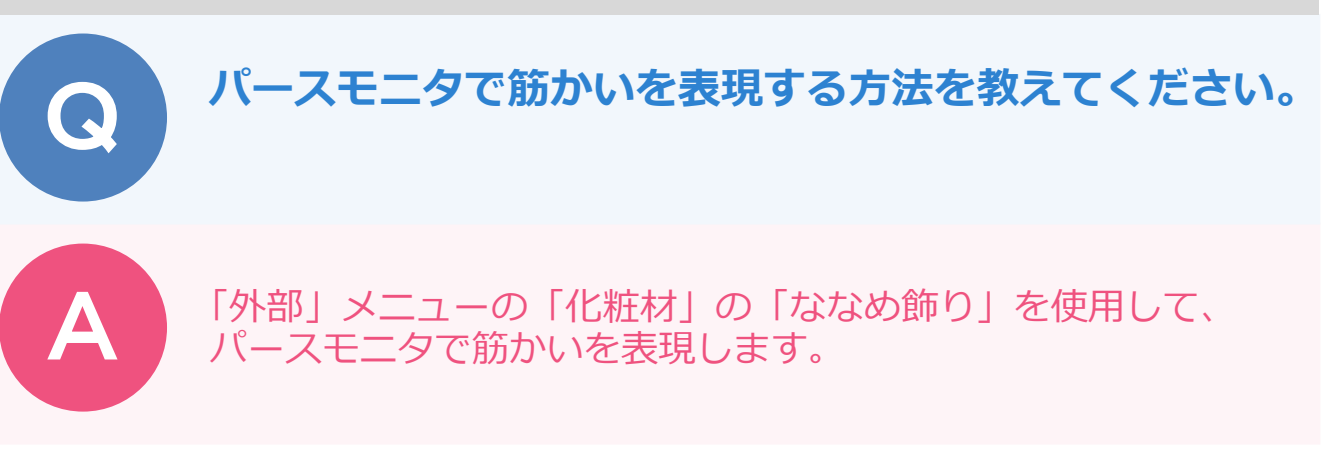

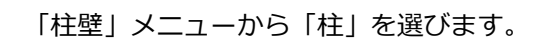

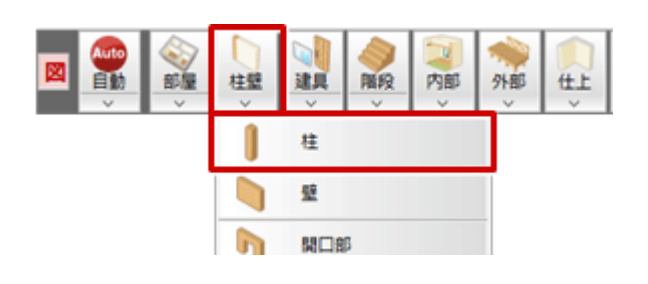

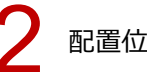

配置位置をクリックします。

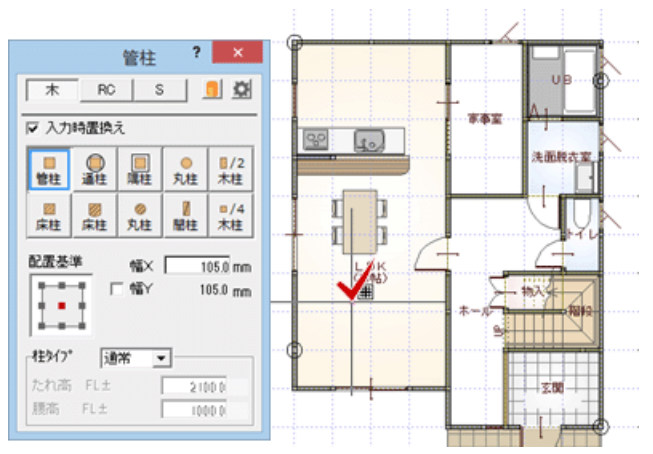

3

「外部」メニューから「化粧材」の「ななめ飾り」を選びます。

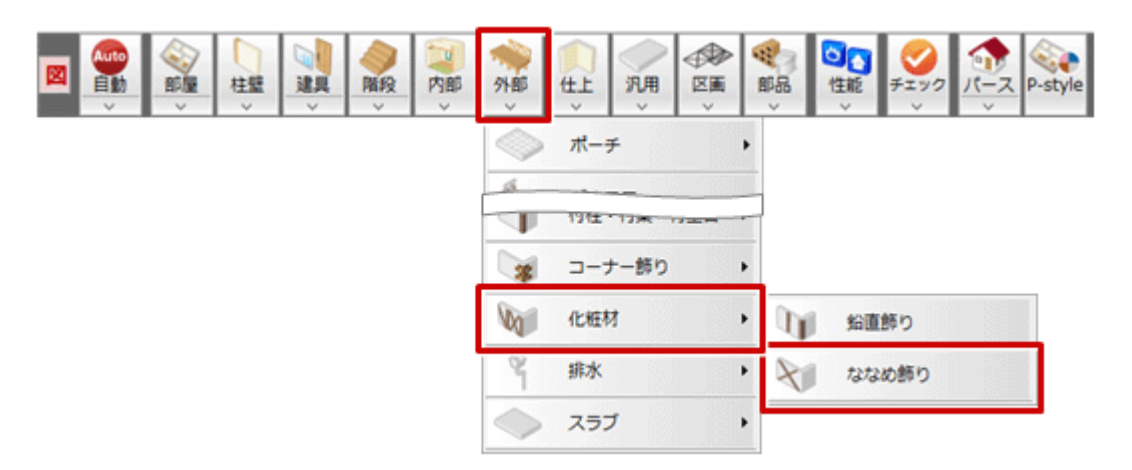

4 「ななめ飾り」ダイアログで形状やサイズ、素材を設定します。 ここでは「見付」を「90」、「見込」を「45」とし、「オフセット」を OFF にします。

| ななめ                             | )飾り ? ×                   |
|---------------------------------|---------------------------|
|                                 | <u>10</u>                 |
| 配置基準                            |                           |
| 形状                              | ▶ → ●<br>_ 九型             |
| 見付形状<br>C 始点上<br>C 終点上<br>C クロス | □ 始点柱<br>□ 終点柱            |
| タイプ<br>見付<br>見込                 | (2) •<br>90.0 m<br>45.0 m |
| 上端高 軒高±<br>下端高 SL±<br>「 オフセット   | 0.0 mm<br>0.0 mm<br>34.0  |
|                                 |                           |

5

左から右方向に始点、終点をクリックして、続けて右から左方向に始点、終点をクリックします。

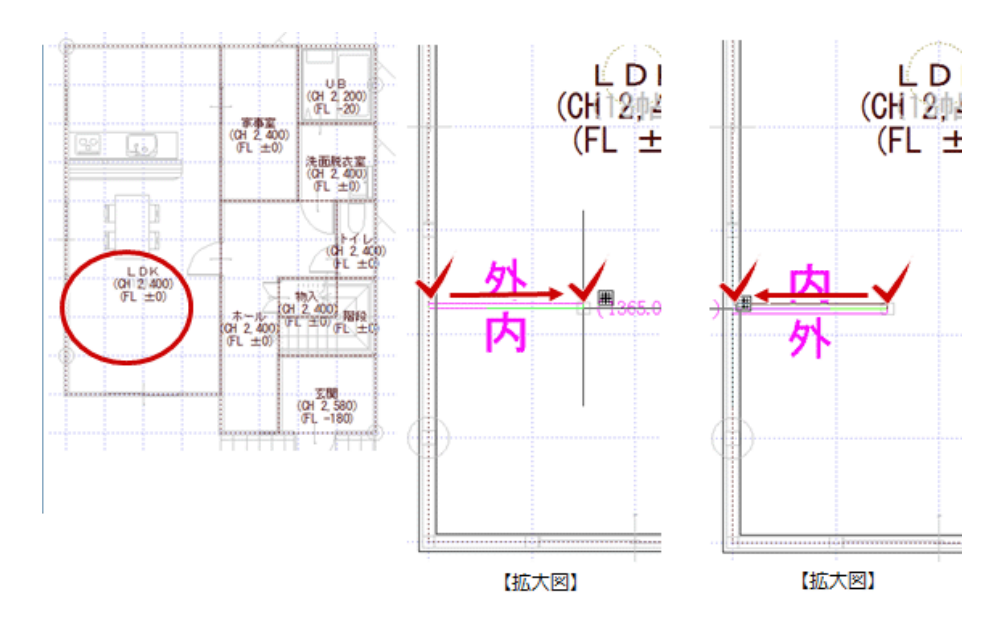

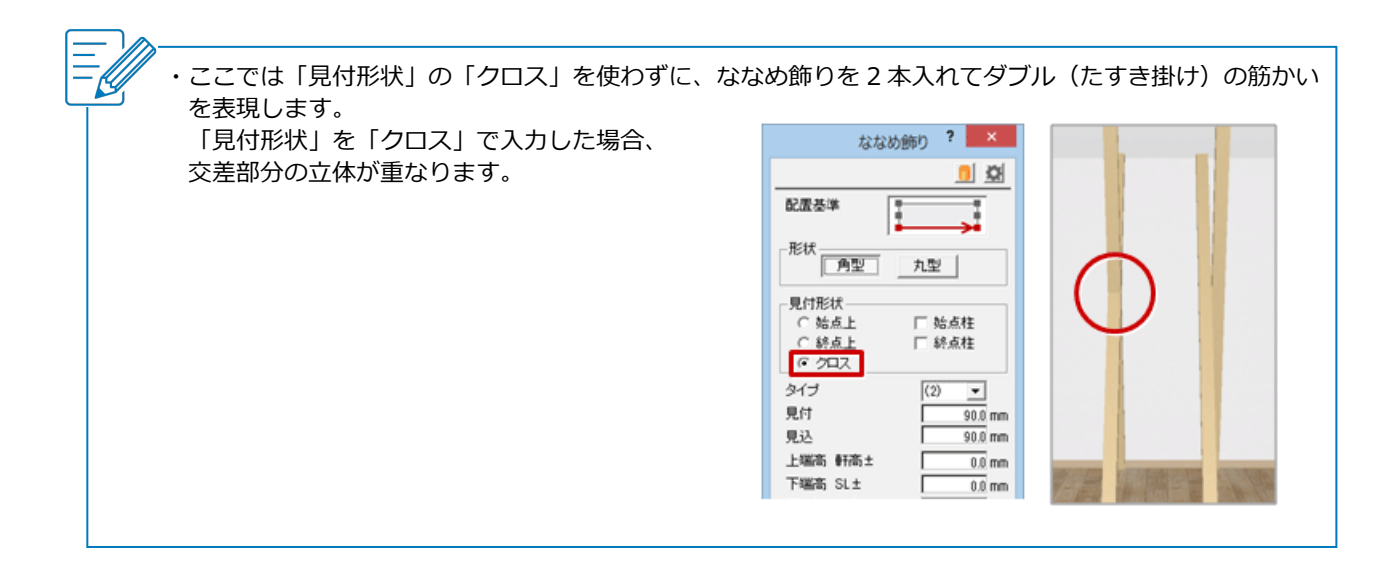

「属性変更」をクリックします。

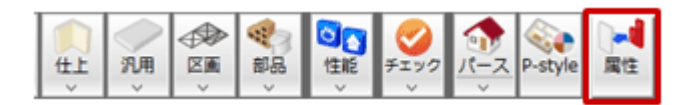

## ななめ飾りをクリックします。

「ななめ飾り」ダイアログの「上端」「下端」の高さや形状を変更して、「OK」をクリックします。 ここでは、「上端」の「高さ」を「-400」、「端点形状」を「鉛直」、「下端」の「高さ」を「150」、 「端点形状」を「鉛直」にします。

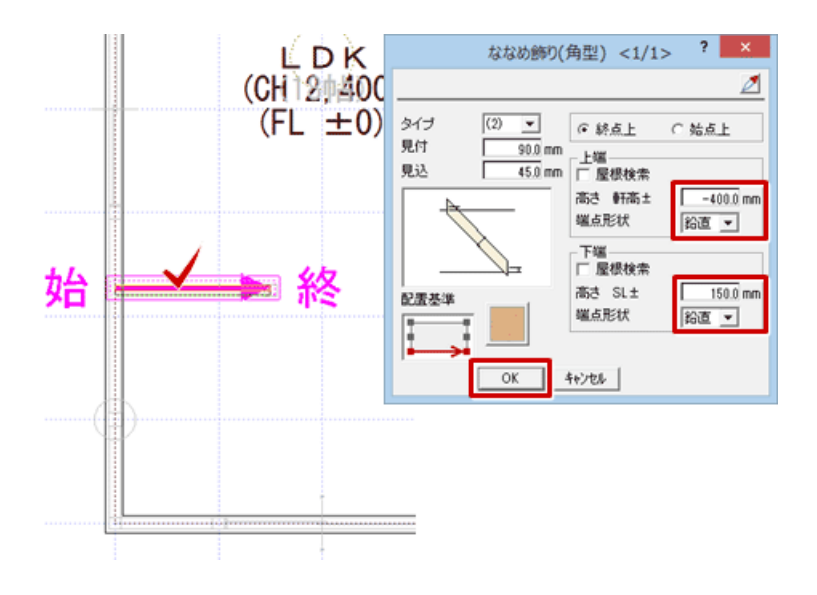

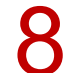

同様に、もう1つのななめ飾りも変更します。

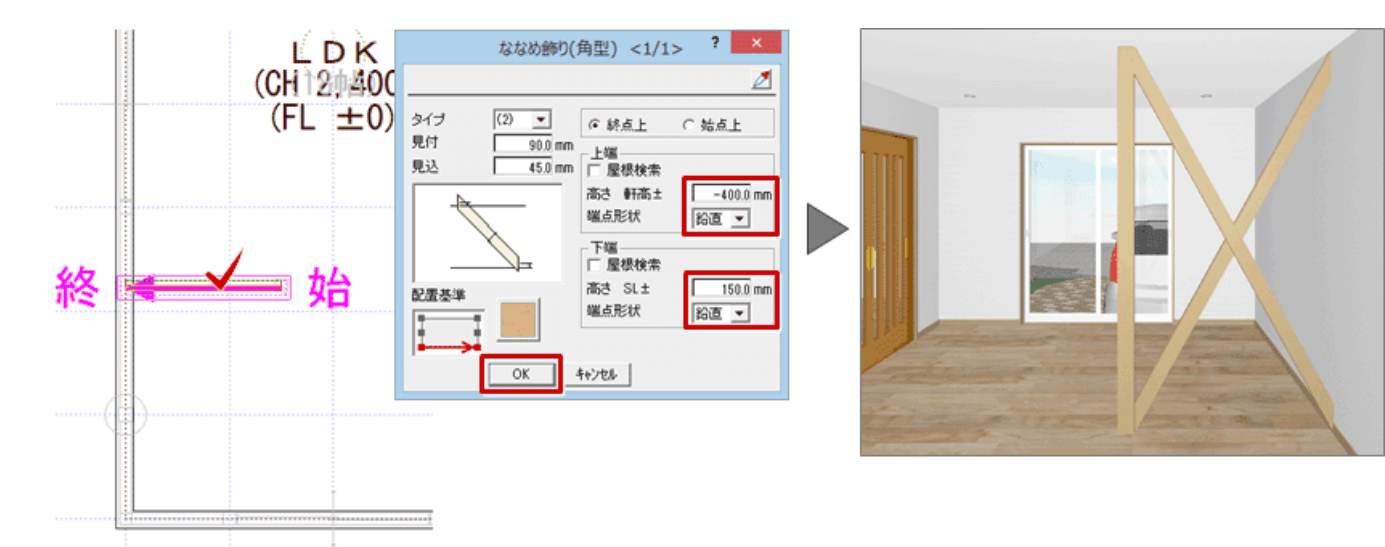